## THE NOTTINGHAM BRIDGE CLUB FINDING OUR VIRTUAL CLUB TOURNAMENTS

When you log into BBO's area to "PLAY OR WATCH BRIDGE", click on "Virtual Clubs".

|              | Back Home Bridge Base Online Ho | Home Bridge Base Online Home |  |
|--------------|---------------------------------|------------------------------|--|
|              |                                 | ନ 20989 (ମ 4036              |  |
| ea to<br>E", | PLAY OR WATCH BRIDGE            |                              |  |
|              | Solitaire                       |                              |  |
|              | Competitive                     |                              |  |
|              | BBO Prime New                   |                              |  |
|              | Casual                          |                              |  |
|              | Practice                        |                              |  |
|              |                                 |                              |  |
|              | FEATURED AREAS                  |                              |  |
|              | ACBL World                      |                              |  |
|              | Robot World                     |                              |  |
| ====>        | Virtual Clubs                   |                              |  |
|              | Challenges                      |                              |  |
|              | Instant Tournaments             |                              |  |

You will then be presented with a list of country organisations ...

Click on "EBU- England"

|        | Back                          | Home     | Virtual Clubs |
|--------|-------------------------------|----------|---------------|
|        | ACBL - North America          |          |               |
|        | FFB - Fra                     | ance     |               |
|        | IBF - Isra                    | ael      |               |
|        | TBF - Tu                      | rkey     |               |
| =====> | EBU - Er                      | ngland   |               |
|        | ABF - Au                      | ustralia |               |
|        | Other clubs - other countries |          |               |
|        | All clubs                     |          |               |
|        |                               |          |               |

Next you will see a list of tournaments under the heading "Pending".

| Back Ho    | me EBU Virtual Clubs              |       | Log   | off Help | BB\$      |
|------------|-----------------------------------|-------|-------|----------|-----------|
| Pending    | Running Complete                  |       |       | Sear     | ch Clear  |
| Host       | Title                             | Туре  | Start | Entries  | Entry Fee |
| vEBU210009 | Pairs Allestree Bridge Club #2315 | Pairs | 36    | 7        | 3 BB\$    |
| vEBU_SUF   | Pairs Suffolk Sunday Pairs #3880  | Pairs | 65    | 0        | 3 BB\$    |

Our tournament should appear in this list about 90 minutes before it is due to start. It will have vEBU201086 as Host (in a blue box) and title "Pairs The Nottingham Bridge Club".

## REGISTERING

You need to register and pay to play in the tournament. To do this, click on the name of the tournament in the "Title" column.

Enter the BBO user name of your partner, and click on the box that says "Invite (3 BB\$)".

Your partner will receive an invitation to play, which they accept and pay their entry fee, too.

| Back                                                                                                    | Home    | Pairs Suffolk Sur   | nday Pairs #3880     |  |
|----------------------------------------------------------------------------------------------------|---------|---------------------|----------------------|--|
| Register                                                                                                    | Details | Entries (0 Max 100) | Partnership Desk (0) |  |
| This tournament has a 3 BB\$ entry fee.<br>This tournament will be starting in 61 minutes.<br>You need a partner to play in this tournament. |         |                     |                      |  |
| Partr                                                                                                    | ner     | Invite (3 BB\$)     |                      |  |
| □ I will pay for both myself and my partner<br>Play with Robot (Extra 0.25 BB\$)                                                             |         |                     |                      |  |

## TIPS WHEN PLAYING

- Sometimes you may find you are logged out of BBO, usually because of some glitch at BBO. Just log straight back in and you should find yourself back at the table. If you don't return to the table, chat to your partner and ask them to Call the Director to bring you back.
- If the screen seems to "freeze", there are two common causes:
  - You may have been logged out of BBO without knowing it. You can find out by clicking on the chat button. If nothing happens, you need to log out and back in again.
  - If BBO won't play your card, it may be because you are trying to revoke. Check what suit you should be playing.
- With other problems, as with most modern systems the "turn it off and turn it on again" approach is always worth trying. Log out of BBO and log back in again. (This is the advice you will most often receive if you call the director.)